## My HealthChart.com

## **How to Sign Up**

- Before or after your appointment, ask your patient assistant for a unique ACCESS CODE.
- Our iPads or computer stations to VISIT MYUHEALTHCHART.COM AND ENTER YOUR ACCESS CODE.
- When prompted, ENTER YOUR PERSONAL INFORMATION, including a unique username and password.
- YOU'RE IN! Welcome to MyUHealthChart. Enjoy connecting with doctors, viewing your medical records, and much more!

Learn more at MyUHealthChart.com

Ask for assistance and sign up today!

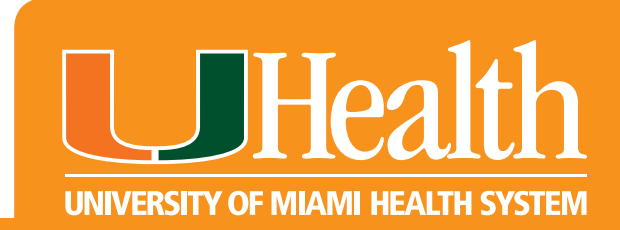